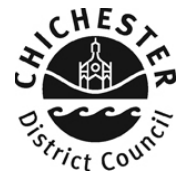

# BUSINESS RATES ONLINE – VIEWING ACCOUNT INCLUDING PAYMENT HISTORY, INSTALMENTS AND BILLS

### Introduction

This guide provides a step by step instruction on how to use the my business rates service to view your account, including payments, instalments and bills. This guide also includes a <u>troubleshooting guide</u> at the end to help with any problems you may encounter. Please note to use this service are required to have created your my business rates user account.

To do this you will need:-

✓ Your my business rates login and password

Or

- ✓ Your business rates account number as shown on your bill
- ✓ Your business rates bill
- ✓ A valid email address
- ✓ The last 3 digits of the bank account number used to pay your business rates, or the last 3 digits of the latest phone number provided to the business rates office.

#### How to view your account including payment history, instalments and bills

- <u>Step 1</u> If you have not already set up your my business rates user account then you should visit <u>www.chichester.gov.uk/myaccount</u>, and click my business rates, and follow the online instructions to register for an account. There is also a user guide available for this process (user guide setting up user account).
- Step 2 Once logged in, select the option "account activity"

|                 |                                          | Pop          | oular services                         |  |
|-----------------|------------------------------------------|--------------|----------------------------------------|--|
|                 | Account reference                        |              | your bills and recovery                |  |
|                 | Liability started from                   | Char         | are to Direct Delia                    |  |
|                 | Account balance<br>Last payment received | Cont<br>acco | <u>act us about your</u><br><u>unt</u> |  |
|                 | 2017<br>Rateable value 109000            | Make         | a payment                              |  |
| Account details |                                          | Update       |                                        |  |

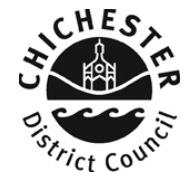

<u>Step 3</u> - Select the financial year that you want to view.

| 2017/2018 | - ←        | Select the financial year that |
|-----------|------------|--------------------------------|
|           |            | you want to view               |
|           |            |                                |
| Accourt   | it details |                                |
|           |            |                                |

<u>Step 4</u> - You can view an account overview, how you pay your business rates, your outstanding balance, payments received & instalments due

| Account number             |                                   |             |
|----------------------------|-----------------------------------|-------------|
|                            |                                   |             |
| Account details            |                                   |             |
| Account period             | Liability started from 01/04/1993 |             |
| Account address            |                                   |             |
| Overall summary            |                                   |             |
| Current arrears or credits | £0.00                             | Outstanding |
| Outstanding balance        | £0.00                             |             |
|                            |                                   | balance     |
| Annual summary             |                                   |             |
| Balance brought forward    | £0.00                             |             |
| Liabilities                | £1,447.84                         |             |
| Payments                   | -£1,447.84                        | 0           |
| Outstanding balance        | £0.00                             | Current     |
|                            |                                   | payment     |
| Payment details            |                                   | paymon      |
| Payment method             | Direct Debit                      | method      |
| Payment frequency          | Monthly                           |             |

Scroll down to view your instalments and payments made.

| Instalment date                                                                 |                                                         | Instalment amount                                      |
|---------------------------------------------------------------------------------|---------------------------------------------------------|--------------------------------------------------------|
| 01/09/2017                                                                      |                                                         | £134 DD                                                |
| 01/10/2017                                                                      | Instalment dates                                        | £161.59                                                |
| 01/11/2017                                                                      | and amounts                                             | £161.00                                                |
| 01/12/2017                                                                      |                                                         | £161.00                                                |
| 01/01/2018                                                                      |                                                         | £161.00                                                |
| -ayment ma                                                                      | ae                                                      |                                                        |
| Payment man                                                                     | Description                                             | Amount                                                 |
| Payment processed date 03/04/2017                                               | Description Direct Debit                                | Amount<br>-£133.25                                     |
| Payment mail<br>Payment processed date<br>03/04/2017<br>02/05/2017              | Description<br>Direct Debit                             | Amount<br>-£133.25<br>-£134.00                         |
| Payment man<br>Payment processed date<br>03/04/2017<br>02/05/2017<br>01/06/2017 | Description Direct Debit Date of payment received       | Amount<br>-£133.25<br>-£134.00<br>-£134.00             |
| Payment mac<br>Payment processed date<br>03/04/2017<br>02/05/2017<br>03/07/2017 | Description<br>Direct Debit<br>Date of payment received | Amount<br>-£133.25<br>-£134.00<br>-£134.00<br>-£134.00 |

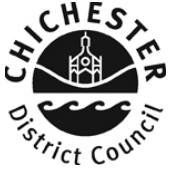

<u>Step 5</u> – To view bills and recovery notices, click "back" and then click "view your bills and recovery notices".

|  | Account details | Account reference<br>Liebilly started from 01.04.1993<br>Account blautone 60.00<br>Last payment received £161.00 on 02-JAN-201<br>Property band C | 8<br>Update | View vour bills and recovery<br>offices<br>Account activery<br>Change to Direct Debit<br>Contact us about your<br>account<br>Meke a payment<br>View my benefits |  |
|--|-----------------|----------------------------------------------------------------------------------------------------|-------------|----------------------------------------------------------------------------------------------------|--|
|--|-----------------|----------------------------------------------------------------------------------------------------|-------------|----------------------------------------------------------------------------------------------------|--|

<u>Step 6</u> – You can then choose to view and print any bill issued within the last 12 months, or view your previous recovery notices.

| Bills, re                                  | minders         | , finals an         | d summons                                  | s for              |                                         |
|--------------------------------------------|-----------------|---------------------|--------------------------------------------|--------------------|-----------------------------------------|
| You can view<br>New notices are ind<br>Bil | all of your new | and existing bills, | notices, finals and s<br><sub>Finals</sub> | ummons.<br>Summons | Select other recover<br>notices to view |
| Date                                       | Year            | Amount              | Notice Type                                | -                  |                                         |
| 5/03/2018                                  | 2018/19         | £53,737.00          | Bill                                       | View Bill          | Click here to                           |
| 5/03/2017                                  | 2017/18         | £52,211.00          | Bill                                       | View Bill          | view a bill                             |
|                                            |                 |                     |                                            |                    |                                         |

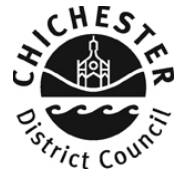

## **Troubleshooting**

### Q. I recently made a payment and it is not showing on my account

**A**. Payments can take up to 5 working days to show on your account. If the payment is not showing after 5 days then please contact the taxation office with details of your payment, including how and when the payment was made.

### Q. My outstanding balance appears to be incorrect

**A**. You should check that the payments received on your account, match the payments that you have made. If there appears to be a payment missing you should contact the taxation.

### Q. Can I view all previous bills that have been sent to me?

**A.** You can only view (and print) bills that have been issued within the last 12 months.

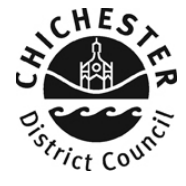